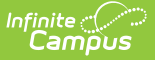

# **Discipline (Rhode Island)**

Last Modified on 03/11/2024 8:44 am CDT

#### Report Logic | Generate the Discipline Extract | Discipline Extract Layout

Tool Search: Enrollment Census

The Enrollment Census Discipline extract is used to report student behavior incidents for state reporting. The Enrollment Census Extracts collect various types of student information including demographics, address and contact information, behavior events and program participation.

| ≡                                                  | Infinite<br>Campus                                                                                                    | Q Search for a tool or student                                                                                                    |  |  |  |  |  |
|----------------------------------------------------|----------------------------------------------------------------------------------------------------|----------------------------------------------------------------------------------------------------|--|--|--|--|--|
| Enrol<br>Reportin                                  | eporting > RI State Reporting > Enrollment Census                                                                                                    |                                                                                                    |  |  |  |  |  |
| RI Enrollm<br>This to                              | nent Census                                                                                                    | of the RI state-defined reporting formats. Attendance Report: It is                                                                                                    |  |  |  |  |  |
| Extract<br>Extract<br>Effectiv<br>Format<br>Report | t Options  t Type Discipline  Discipline | when generating this extract.         Select Calendars         19-20 ABBOTT ELEMENTARY         19-20 BRYANT ELEMENTARY         19-20 DUPONT MIDDLE         19-20 DUPONT MIDDLE         19-20 EMERSON HIGH         19-20 FRANKLIN HIGH         19-20 FRANKLIN HIGH         CTRL-click and SHIFT-click for multiple |  |  |  |  |  |
|                                                    |                                                                                                    |                                                                                                    |  |  |  |  |  |

Enrollment Census Discipline Extract

```
Read - Generate the Enrollment Census Reports.
Write - N/A
Add - N/A
Delete - N/A
```

For more information about Tool Rights and how they function, see the Tool Rights article.

### **Report Logic**

Students who have an Enrollment Status of W (Summer Withdrawal) will not report.

All Behavior Events report when the Event Date meets the following criteria:

- On or after the first instructional day of the selected calendar.
- On or before the Effective Date entered on the extract editor.

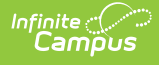

### **Generate the Discipline Extract**

- 1. Select **Discipline** from the **Extract Type** dropdown list.
- 2. Enter an **Effective Date** in *mmddyyyy* format or by clicking the calendar icon and selecting a date.
- 3. Select the Format in which the report should generate. Options are CSV and HTML.
- 4. If the student's legal name and gender information should report from the Protected Identity Information area, mark the **Report Legal Identities** checkbox.
- 5. Click **Generate Extract** to generate the report.

|   | А          | В      | С        | D       | E        | F          | G               | Н          | 1        | J      | К      |     |
|---|------------|--------|----------|---------|----------|------------|-----------------|------------|----------|--------|--------|-----|
| 1 | SASID      | LASID  | DISTCODE | SCHCODE | LASTNAME | INFRACTION | INFRACTION_DATE | DISCIPLINE | DURATION | WEAPON | REASON | INJ |
| 2 | 1234567890 | 123456 | 25       | 25106   | Student  | 23         | 3/11/2011       | В          | 1        |        |        | N   |
| 3 | 2345678901 | 234567 | 25       | 25106   | Student  | 3          | 2/10/2011       | В          | 1        |        |        | Ν   |
| 4 | 3456789012 | 345678 | 25       | 25190   | Student  | 16         | 2/11/2011       | В          | 1        |        |        | Ν   |

Discipline Extract - CSV Format

| SASID LA       | ASID DISTCODE | SCHCODE | LASTNAME | INFRACTION | INFRACTION_DATE | DISCIPLINE | DURATION | WEAPON REASON | INJURY |
|----------------|---------------|---------|----------|------------|-----------------|------------|----------|---------------|--------|
| 1234567890 123 | 345 25        | 25106   | Student  | 23         | 03/11/2011      | В          | 1        |               | N      |
| 2345678901 234 | 456 25        | 25106   | Student  | 03         | 02/10/2011      | В          | 1        |               | N      |
| 3456789012 345 | 567 25        | 25190   | Student  | 16         | 02/11/2011      | В          | 1        |               | N      |

Discipline Extract - HTML Format

## **Discipline Extract Layout**

| Data Element | Description                                                                                | Campus Location                                                                                                    |
|--------------|--------------------------------------------------------------------------------------------|----------------------------------------------------------------------------------------------------|
| SASID        | The student's unique state<br>assigned student ID.<br><i>Numeric, 10 digits</i>            | Census > People > Demographics<br>> Personal Identifiers > Student<br>State ID<br>Person.stateID                                      |
| LASID        | The student's unique district<br>assigned student ID.<br><i>Numeric, 16 digits</i>         | Census > People > Demographics<br>> Person Identifiers > Local<br>Student Number<br>Person.studentNumber                              |
| DISTCODE     | The district reporting enrollment information for the student.<br><i>Numeric, 2 digits</i> | Student Information > General ><br>Enrollments Tab > State Reporting<br>Fields > Resident District Code<br>Enrollment.servingDistrict |

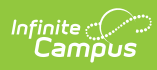

| Data Element    | Description                                                                                                    | Campus Location                                                                                                 |  |  |
|-----------------|----------------------------------------------------------------------------------------------------|----------------------------------------------------------------------------------------------------|--|--|
| SCHCODE         | Identifies the school code.<br><i>Numeric, 5 digits</i>                                                                                                    | System Administration ><br>Resources > School > School<br>Detail > State School Number<br>School.number         |  |  |
| LASTNAME        | The student's last name.<br>When the Report Student Legal<br>Identities checkbox is marked, the<br>student's Legal Last Name reports                                                                                                    | Census > People > Demographics<br>> Person Information > Last Name<br>Identity.lastName                         |  |  |
|                 | if a Legal Last Name is entered for<br>that student.<br><i>Alphanumeric, 50 characters</i>                                                                                                    | Census > People > Identities ><br>Protected Identity Information ><br>Legal Last Name<br>Identity.legalLastName |  |  |
| INFRACTION      | Indicates the infraction with which<br>the student was involved.<br><i>Numeric, 2 digits</i>                                                                                                    | Behavior > Behavior Management<br>> Participant/Event > Event<br>BehaviorEvent.code                             |  |  |
| INFRACTION_DATE | Identifies the date the infraction<br>occurred.<br><i>Date Field, 10 characters</i>                                                                                                    | Behavior > Behavior Management<br>> Participant/Event > Date of<br>Incident<br>BehaviorEvent.timestamp          |  |  |
| DISCIPLINE      | Identifies the resolution for the<br>infraction. The following options<br>report:<br>• B: Suspended/Out-of-School<br>• C: Suspended/In-School<br>• D: Alternate Program<br>Placement - School Personnel<br>• E: Alternate Program<br>Placement - Hearing Officer<br>• Z: Invalid<br>Alphanumeric, 1 character | Behavior > Behavior Management<br>> New/Add Resolution ><br>Resolution Type<br>BehaviorResolution.code          |  |  |

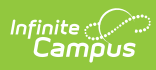

| Data Element | Description                                                                                                    | Campus Location                                                                                                    |  |  |
|--------------|----------------------------------------------------------------------------------------------------|----------------------------------------------------------------------------------------------------|--|--|
| DURATION     | Indicates the amount of time the<br>student received discipline for the<br>reported infraction.<br>Duration is calculated by the<br>Resolution Date to the End Date. If<br>the End Date is NULL, calculate the<br>date from the Resolution start Date<br>to the Enrollment End Date. If<br>Enrollment does not have an End<br>Date, use the Extract Options<br>Effective Date.                                                                       | Behavior Management > New ><br>Add Resolution > Resolution State<br>Date <b>and</b> Resolution End Date<br>BehaviorResolution.durationUnits |  |  |
|              | Resolution End Date should be<br>entered as the first day the<br>student returns to the normal<br>schedule to calculate days<br>correctly.                                                                                                    |                                                                                                    |  |  |
|              | Numeric, 3 digits                                                                                                    |                                                                                                    |  |  |
| WEAPON       | Identifies the weapon used in the<br>infraction if the State Event Type is<br>39: Weapon Possession. Reported<br>weapon codes include these:<br>• A: Automatic<br>• B: Blunt Object<br>• C: Chemical<br>• E: Explosive Device/Bomb<br>• H: Handgun<br>• K: Knife<br>• O: Other<br>• M: Multiple<br>• P: Replica<br>• R: Rifle/Shotgun<br>• S: Sharp Object<br>• T: Student Gun/Electroshock<br>Weapon<br>• U: AirGun/BB Gun<br>• V: Bullet/Cartridge | Behavior > Behavior<br>Management/Referral > New ><br>Event and Participant Detail ><br>Participant Details > Weapon<br>Behavior.weapon     |  |  |
| REASON       | No data reports for this field.                                                                                                    | N/A                                                                                                    |  |  |

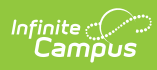

| Data Element            | Description                                                                                                    | Campus Location                                                                                                    |
|-------------------------|----------------------------------------------------------------------------------------------------|----------------------------------------------------------------------------------------------------|
| INJURY                  | Identifies the injury associated<br>with the infraction.<br><i>Alphanumeric, 1 character</i>                                                                                                    | Behavior > Behavior<br>Management/Referral > New ><br>Add Participant > Participant<br>Details > Injury<br>BehaviorEvent.injury              |
| DISCIPLINE<br>SECONDARY | Reports a secondary behavior<br>resolution code assigned to the<br>incident, if available.<br><i>Numeric, 1 character</i>                                                                                                    | Behavior > Behavior Management<br>> New/Add Resolution ><br>Resolution Type<br>BehaviorResolution.code                                       |
| DURATION<br>SECONDARY   | <ul> <li>Reports a secondary duration value for the secondary resolution, if applicable.</li> <li>Instructional days are calculated from the Resolution Date to the End Date. If the End Date is null, calculate the instructional days from the Resolutions Start Date to the Enrollment End Date.</li> <li>If the Enrollment does not have an end date, the Effective Date on the Extract editor is used.</li> <li>The Resolution End Date should be entered as the first day the student returns to their normal course schedule.</li> <li><i>Numeric, 3 characters</i></li> </ul> | Behavior Management > New ><br>Add Resolution > Resolution State<br>Date <b>and</b> Resolution End Date<br>BehaviorResolution. durationUnits |